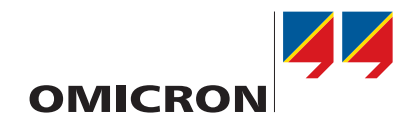

# **CMS 356**

# **Getting Started**

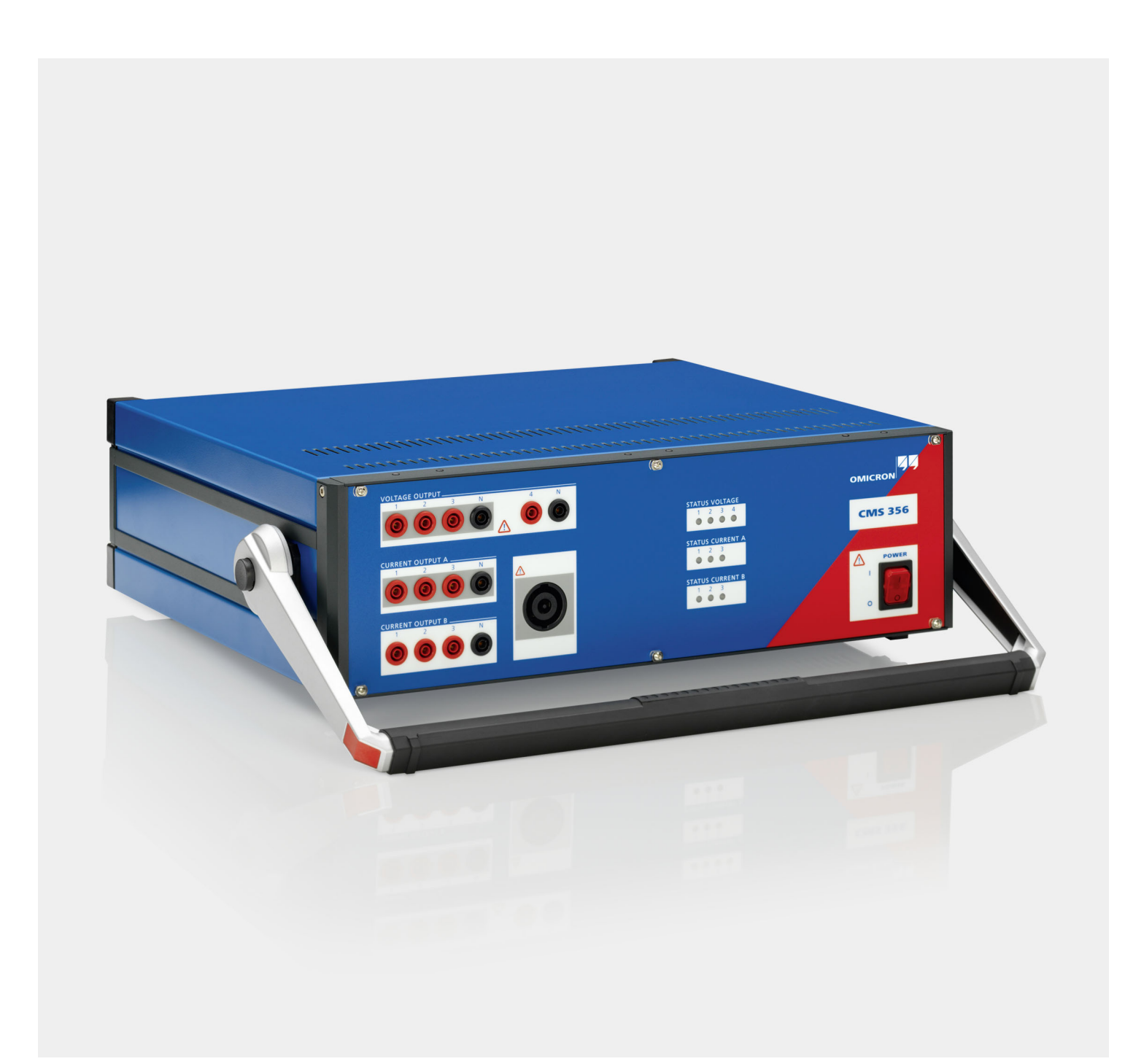

Manual version: ENU 1114 03 04

© OMICRON electronics GmbH 2020. All rights reserved.

This manual is a publication of OMICRON electronics GmbH.

All rights including translation reserved. Reproduction of any kind, e.g., photocopying, microfilming, optical character recognition and/or storage in electronic data processing systems, requires the explicit consent of OMICRON electronics. Reprinting, wholly or in part, is not permitted.

The product information, specifications, and technical data embodied in this manual represent the technical status at the time of writing and are subject to change without prior notice.

OMICRON electronics translates this manual from the source language English into a number of other languages. Any translation of this manual is done for local requirements, and in the event of a dispute between the English and a non-English version, the English version of this manual shall govern.

Microsoft and Windows are either registered trademarks or trademarks of Microsoft Corporation in the United States and/or other countries.

# Contents

| Abo | ut this | manual                                                                | . 5      |  |  |  |  |  |
|-----|---------|-----------------------------------------------------------------------|----------|--|--|--|--|--|
|     | Safety  | y symbols used                                                        | . 5      |  |  |  |  |  |
| 1   | Safet   | y instructions                                                        | .6       |  |  |  |  |  |
|     | 1.1     | For your safety                                                       | .6       |  |  |  |  |  |
|     | 1.2     | Rules for use                                                         | .7       |  |  |  |  |  |
|     |         | 1.2.1 Orderly practices and procedures                                | . 7      |  |  |  |  |  |
|     |         | 1.2.2 Operator qualifications                                         | . 7      |  |  |  |  |  |
|     |         | 1.2.3 Safe operation procedures                                       | . 7      |  |  |  |  |  |
| 2   | Introd  | luction                                                               | . 8      |  |  |  |  |  |
|     | 2.1     | Key features                                                          | . 8      |  |  |  |  |  |
|     | 2.2     | System requirements                                                   | . 8      |  |  |  |  |  |
| 3   | First   | steps to get started                                                  | . 9      |  |  |  |  |  |
|     | 3.1     | Installation                                                          | . 9      |  |  |  |  |  |
|     | 3.2     | Connecting the CMS 356 to your computer                               | . 9      |  |  |  |  |  |
|     | 3.3     | Opening the CMS 356 web interface                                     | . 9      |  |  |  |  |  |
|     | 3.4     | Understanding the web interface                                       | 12       |  |  |  |  |  |
|     |         | 3.4.1 Configuration                                                   | 12       |  |  |  |  |  |
|     |         | 3.4.2 Status                                                          | 12       |  |  |  |  |  |
|     |         | 3.4.3 Discovery                                                       | 13       |  |  |  |  |  |
|     |         | 3.4.4 Network                                                         | 13       |  |  |  |  |  |
|     |         | 3.4.5 System                                                          | 14       |  |  |  |  |  |
|     | 0 5     | 3.4.6 Help                                                            | 14       |  |  |  |  |  |
|     | 3.5     |                                                                       | 15       |  |  |  |  |  |
|     |         | 3.5.1 Part 1: Web Interface                                           | 15       |  |  |  |  |  |
| _   |         | 3.5.2 Part 2: Test Universe Hardware Configuration                    | 20       |  |  |  |  |  |
| 4   | Trout   | pleshooting.                                                          | 22       |  |  |  |  |  |
|     | 4.1     | How to proceed in case of operational problems                        |          |  |  |  |  |  |
|     | 4.2     | Device Link does not list your CMS 356 as "Ready"                     | 23       |  |  |  |  |  |
|     |         | 4.2.1 Power supply problems? Check the ON/OFF power switch of CMS 356 | 23       |  |  |  |  |  |
|     |         | 4.2.2 Check the status LEDS at the rear side of CMS 356               | ∠3<br>24 |  |  |  |  |  |
|     |         | 4.2.3 Check the physical connection between CMS 356 and your computer | 24<br>25 |  |  |  |  |  |
|     |         | 4.2.4 Disable unused network connections                              | 20       |  |  |  |  |  |
|     |         | T.2.0 THEWAILOUIIIYUIAUUI                                             | 20       |  |  |  |  |  |

| 5    | Frequently asked questions                                        |                                                  |    |  |  |  |  |  |  |  |  |
|------|-------------------------------------------------------------------|--------------------------------------------------|----|--|--|--|--|--|--|--|--|
|      | 5.1 What is the meaning of the status LEDs on CMS 356?            |                                                  |    |  |  |  |  |  |  |  |  |
|      | 5.2 How can I obtain a system snapshot for the Technical Support? |                                                  |    |  |  |  |  |  |  |  |  |
|      | 5.3                                                               | How does the CMS 356 calculate residual voltage? | 29 |  |  |  |  |  |  |  |  |
|      | 5.4                                                               | How does the CMS 356 calculate residual current? | 29 |  |  |  |  |  |  |  |  |
| Ореі | n Sour                                                            | rce Software License Information                 | 30 |  |  |  |  |  |  |  |  |
| Supp | oort                                                              |                                                  | 31 |  |  |  |  |  |  |  |  |
| Inde | x                                                                 |                                                  | 33 |  |  |  |  |  |  |  |  |

# About this manual

This Getting Started with *CMS 356* manual provides information on how to get started with the *CMS 356*. The Getting Started contains brief safety instructions, designated use, system requirements, and first steps to set up the working environment and start using the device.

The *CMS* 356 configuration is based on an example, which explains all steps in detail. The operations with the web interface are mentioned in the web interface Help.

The Getting Started with CMS 356 ends with troubleshooting, frequently asked questions, and software license information.

### Safety symbols used

In this manual, the following symbol indicates safety instructions for avoiding hazards.

### WARNING

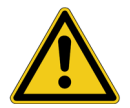

Death or severe injury can occur if the appropriate safety instructions are not observed.

# **1** Safety instructions

### WARNING

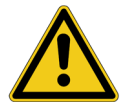

#### The CMS 356 can output life-hazardous voltages and currents.

VOLTAGE OUTPUTS and CURRENT OUTPUTS of *CMS* 356 can conduct life-hazardous voltages and currents.

Before operating the *CMS 356*, carefully read the following safety instructions. Only operate (or even turn on) *CMS 356* after you have read this Getting Started including the "Technical data" chapter in the User Manual and fully understood the instructions herein.

Safety instructions of accompanying accessories are described in their respective documentation.

## 1.1 For your safety

The OMICRON documentation is to be supplemented by existing national safety standards for accident prevention and environmental protection. Keep the documentation available at the site where the OMICRON device is used. It should be read by all personnel operating the device.

In addition to the manual and the applicable safety regulations in the country and at the site of operation, pay attention to the usual technical procedures for safe and competent work.

The CMS 356 must be operated by trained personnel only. Any maloperation can result in injury to persons and/or damage to property.

### FOR YOUR OWN SAFETY

Always follow the five basic safety rules:

- 1. Insulate
- 2. Secure to prevent reconnecting
- 3. Check isolation
- 4. Earth and short-circuit
- 5. Cover or shield neighboring live parts

## 1.2 Rules for use

- *CMS 356* must be used only when in a technically sound condition. Its use must be in accordance with the safety regulations for the specific job site and application. Always be aware of the dangers of high voltages. Pay attention to the information provided in the *CMS 356* Getting Started and Reference Manual.
- The instructions provided in the *CMS* 356 Getting Started and Reference Manual are considered part of the rules governing proper usage.

## 1.2.1 Orderly practices and procedures

- Keep the CMS 356 Getting Started and Reference Manual, which contains printed safety instructions, available on site where CMS 356 is used.
- Personnel assigned to using CMS 356 must have read the CMS 356 Getting Started and fully understood the instructions therein.
- Do not carry out any modifications, extensions, or adaptations at CMS 356.

## 1.2.2 Operator qualifications

- Installation and configuration of CMS 356 should only be carried out by authorized and qualified personnel.
- Personnel receiving training, instruction, direction, or education on *CMS 356* should remain under the constant supervision of an experienced operator while working with the device.

### 1.2.3 Safe operation procedures

- Before wiring the terminals, verify that the conducting parts are de-energized. The terminal connectors have hazardous live parts.
- Do not operate CMS 356 under wet or moist conditions (condensation).
- Do not operate CMS 356 when explosive gas or vapors are present.
- When setting up *CMS 356*, make sure that the ventilation holes on the rear of the device remain unobstructed.
- Do not open *CMS* 356. There are no user serviceable parts inside. If *CMS* 356 is opened by unauthorized personnel, all guarantees are invalidated.
- If *CMS 356* seems to be functioning improperly, please contact the OMICRON Technical Support (→ "Support" on page 31).

# 2 Introduction

The *CMS* 356 is a voltage and current amplifier for analog low level signals or sampled values provided by a CMC test set or by any other signal source, such as a digital real-time power system simulator. When used in combination with a CMC test set, the amplifier extends the capabilities of the CMC test set to provide additional output channels and higher amplitudes.

The high-amplitude and high-power current outputs make it equally suitable for testing modern numerical relays as well as high-burden electromechanical relays. The outputs of the voltage amplifier and the current amplifier are galvanically separated from each other and also from the power supply. Configuring and monitoring the device status of the *CMS 356* amplifier is done via the easy-to-use web interface.

## 2.1 Key features

- 6 analog low level inputs or signals received as sampled values (selectable range for analog low level inputs: ±7.071 V<sub>peak</sub> or ±10 V<sub>peak</sub>)
- Numerous output configurations, for example 3 x 300 V + 3 x 64 A or 6 x 32 A
- · Calculation and output of residual voltage and current
- Parallel connection of several CMS 356 units for even higher current amplitudes
- · All current and voltage outputs are fully overload and short circuit proof
- · Protection against voltage transients and over-temperature

## 2.2 System requirements

- · Physical computer with x86 or x64 architecture
- DVD drive
- Ethernet port 10/100/1000Base-TX (RJ45), USB or WiFi to connect the amplifier
- Administrative privileges (installation)
- Operating system: Microsoft Windows 7, 8/8.1, or 10
- · Web browser: Microsoft Internet Explorer 9 or higher, Mozilla Firefox, or Google Chrome

# 3 First steps to get started

In this chapter, you follow the steps to get started with the application and learn its workflow and features. You start by installing the *Device Link*, then connecting *CMS 356* to your computer, opening the web interface from the *Device Link*, and follow two configuration examples.

## 3.1 Installation

?

- 1. Exit all major programs running on your computer.
- Insert the DVD into your computer's DVD drive and click Install CMS 356 Software on the start page. Should the start page not appear automatically a few seconds after the DVD has been inserted into the DVD drive, change to Windows Explorer and, on the DVD, double-click autorun.exe.
- Follow the on-screen instructions to complete the installation. Afterwards, to open the *Device Link*, doubleclick the OMICRON Device Link desktop icon.

```
Note: After installation, the PDF documentation can be found by default at: C:\Program Files (x86)\OMICRON\CMS 356\Doc.
```

# 3.2 Connecting the CMS 356 to your computer

*CMS* 356 communicates with your computer through the Ethernet network interface (ETH1 or ETH2), USB or WiFi. The ports are located at the rear of *CMS* 356.

To connect *CMS 356* to the controlling computer using the Ethernet interface, you may consider one of two possibilities:

- Connect CMS 356 directly to the controlling computer Ethernet port.
- Connect both CMS 356 and controlling computer Ethernet port to the Ethernet network.

## 3.3 Opening the CMS 356 web interface

To open the CMS 356 web interface:

1. Launch the OMICRON *Device Link*. OMICRON *Device Link* will automatically find your *CMS* 356.

| C | OMICRON         | I Device Link | () _ E       | х  |
|---|-----------------|---------------|--------------|----|
|   | <b>Q</b> Filter | 4 Add device  | 🗘 Scan Wi-   | Fi |
|   | CMS356 N        | ET-2          |              |    |
|   | Ready (ETH      | 1)            |              | 3  |
| l | AX005S          | 2.61.0011     | 192.168.0.64 |    |

The vertical bar on the left displays the device status:

- Green bar: The device is online and ready for operation.
- Gray bar: The device is offline. Connect your CMS 356 to the Ethernet network.
- Red bar: The device is online but not accessible due to incorrect IP configuration.

The *CMS 356* is usually configured to obtain the IP address automatically. However, it is also possible to assign a static IP address.

To configure an IP address for your device proceed as follows:

Click the CMS 356 entry and select Configure IP.

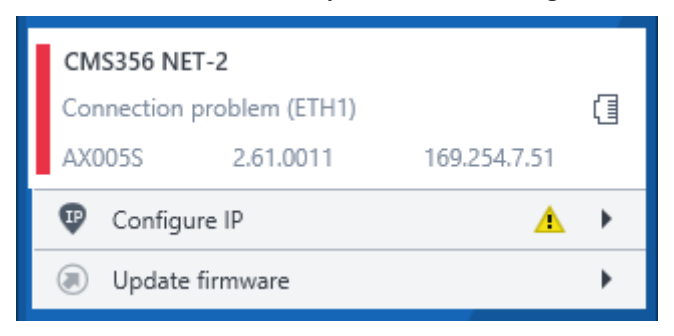

OMICRON *Device Link* will then display an IP configuration page. In this page, select **Use the following IP address** and enter the IP address of your *CMS 356*, or enter an IP address of your choice to assign a new IP adress to your *CMS 356*. Click the **Subnet mask** field to automatically fill a subnet mask and then click **Apply** to connect to your *CMS 356*.

– or –

If your device cannot be found automatically, click the Add device button and manually enter the IP address assigned to your CMS 356.

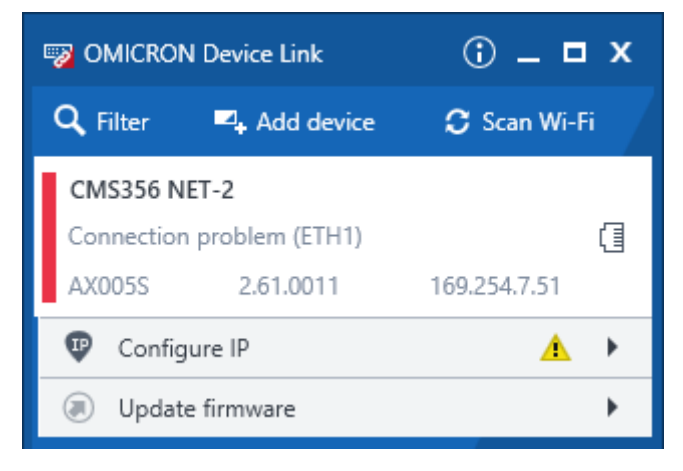

A green vertical bar indicates that OMICRON Device Link successfully connected to your CMS 356.

2. Select your CMS 356 and click Open web interface.

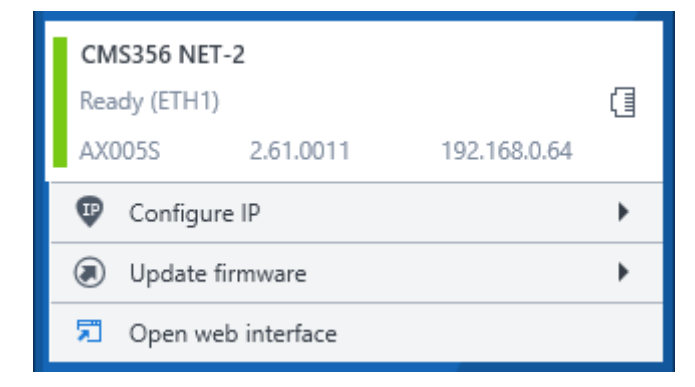

The start page of the CMS 356 web interface opens.

## 3.4 Understanding the web interface

The web interface comprises Configuration, Status, Discovery, Network, System, and Help pages.

## 3.4.1 Configuration

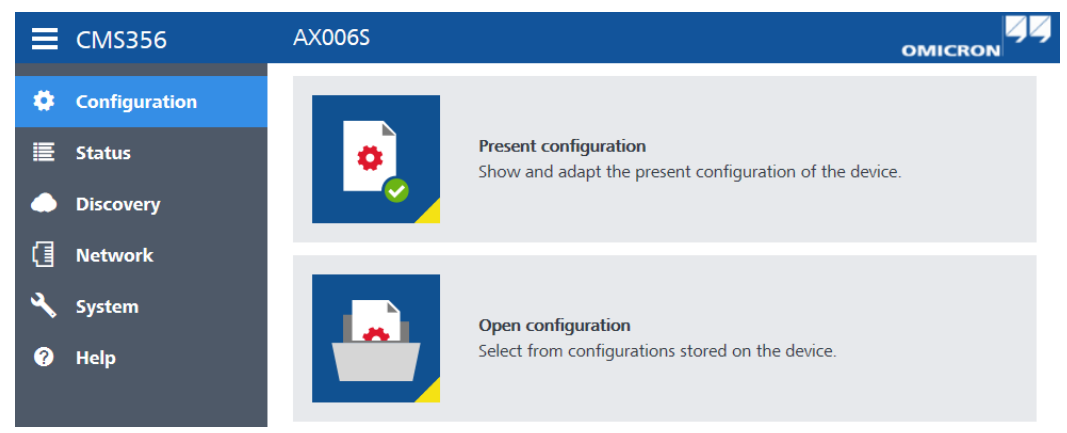

Provides the interface to configure input type, overload sensitivity, voltage and current outputs, and mapping of outputs per input.

### 3.4.2 Status

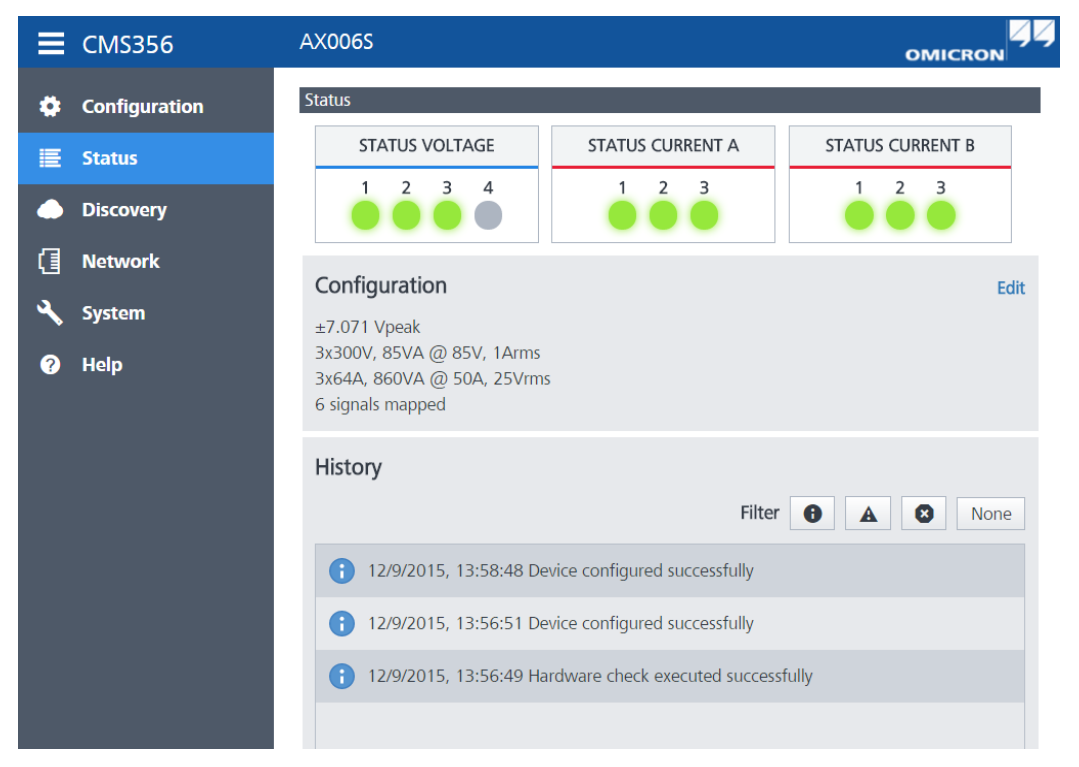

Shows status of voltage and current outputs, just like in the front panel of the device. Shows amplifier configuration settings and amplifier history.

## 3.4.3 Discovery

| ≡ см  | MS356        | AX005S               |             |      |                             |                      |                    |
|-------|--------------|----------------------|-------------|------|-----------------------------|----------------------|--------------------|
| 🔅 Co  | onfiguration | Discovered dev       | vices       |      |                             |                      |                    |
| 🔳 Sta | atus         | Filter devices:      | Filter      |      | Port ETH1                   | Port ETH2            | 1                  |
| Dis   | scovery      | Serial no.<br>BA025S | Device type | Name | IP address<br>169,254.5,128 | Version<br>2.60.0012 | Open web interface |
| 🚺 Ne  | etwork       |                      |             |      |                             |                      |                    |
| 🔧 Sy: | stem         |                      |             |      |                             |                      |                    |
| ? He  | ۱p           |                      |             |      |                             |                      |                    |

Provides a list of OMICRON test sets and/or accessories that are connected to the same Ethernet networks as *CMS 356*. From your *CMS 356* web interface, you can also change the IP configuration of connected devices and open the web interface of a connected device.

### 3.4.4 Network

| ≡ смsз56      | AX005S                                                         |               |
|---------------|----------------------------------------------------------------|---------------|
| Configuration | Local network settings - CMS356 (AX005S)<br>Network interface: |               |
| 🔳 Status      | Port ETU1                                                      | Port ETU1     |
| Discovery     | IP assignment:                                                 | FULCINZ       |
| Network       |                                                                |               |
| 🔧 System      | Dynamic                                                        | Static        |
| 🕜 Help        | IP address:                                                    |               |
|               |                                                                | 192.168.0.64  |
|               | Network mask:                                                  |               |
|               |                                                                | 255.255.255.0 |
|               | Gateway:                                                       |               |
|               |                                                                | 0.0.0         |
|               |                                                                | Apply         |

Provides local network settings of Ethernet ports. You can select the IP assignment (dynamic or static).

## 3.4.5 System

| <b>≡</b> CMS356 | AX005S                                     | OMICRON                      |
|-----------------|--------------------------------------------|------------------------------|
| 🔅 Configuration | Device information                         |                              |
|                 | Serial number:                             | AX005S                       |
| ≡ Status        | Image version:                             | 2.61.0011                    |
| Discovery       | Last factory adjustment date:              | 2017-03-30                   |
| Network         | Friendly name:                             | ✓                            |
| 🔧 System        | System information                         |                              |
|                 | Uptime:                                    | 1 hour 21 minutes 23 seconds |
| неф             | Kernel version:                            | 4.19.82                      |
|                 | System snapshot:                           | Download                     |
|                 | Debug logging enabled:                     | 0                            |
|                 | Language:                                  | English 🔻                    |
|                 | Port ETH1                                  |                              |
|                 | MAC address:                               | 20-B7-C0-00-5B-83            |
|                 | IP address:                                | 192.168.0.64                 |
|                 | Network mask:                              | 255.255.255.0                |
|                 | OMFind protocol:                           |                              |
|                 | Port ETH2                                  |                              |
|                 | MAC address:                               | 20-B7-C0-00-5B-84            |
|                 | IP address:                                | 169.254.7.56                 |
|                 | Network mask:                              | 255.255.0.0                  |
|                 | OMFind protocol:                           |                              |
|                 | Copyright (C) 2015 - 2020 OMICRON electron | ics GmbH License information |

Provides device and system information, including MAC and IP addresses of all network ports. You can enter a friendly name, so that the device can be easily identified in the *Device Link*, and select another language. You can also download the system snapshot, which can be useful in case of problems with the device, and comprises system log, *CMS 356* engine startup log, and list of hardware checks.

### 3.4.6 Help

Opens the web interface Help. It provides instructions and descriptions about using CMS 356.

# 3.5 Configuration example

This configuration example is divided in two parts:

- Part 1: Configuring CMS 356 through its web interface.
- Part 2: Configuring the *Test Universe* Hardware Configuration—a necessary task *only* when *CMS* 356 is used to extend a CMC test set.

You will configure CMS 356 to provide:

- Three voltage outputs of 300 V (maximum amplitude).
- Three current outputs of 64 A (maximum amplitude).
- An automatically calculated residual voltage put out on VOLTAGE OUTPUT 4.

### 3.5.1 Part 1: Web interface

To configure CMS 356, from the Navigation pane, click Configuration.

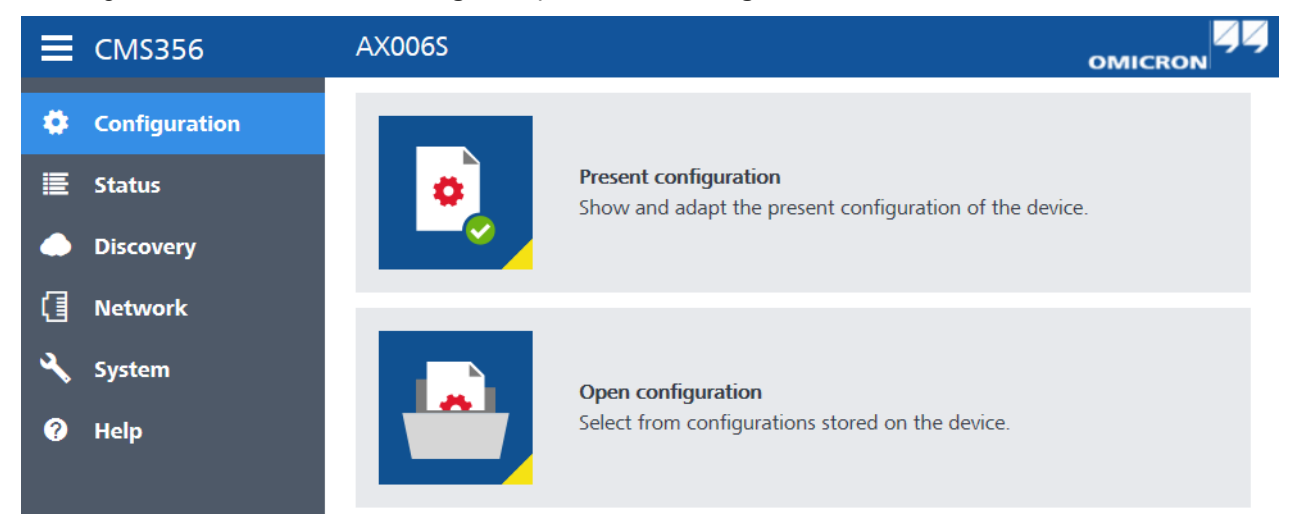

You can start the CMS 356 configuration in two possible ways:

- Showing the present configuration and adapting the appropriate parts.
- Opening a configuration stored on the device and adapting the appropriate parts. Default configurations are available for the most common tasks. Adapted configurations can also be saved for later use.

### CMS 356

The following example, based on "Present configuration", introduces you the CMS 356 configuration.

| E CMS356                                       | AX005S                                                                                                    |                   |
|------------------------------------------------|----------------------------------------------------------------------------------------------------|-------------------|
| 🏩 Configuration                                | To change the configuration, please lock your device. Lock                                                                              |                   |
| ≣ Status                                       | Present configuration                                                                                                    |                   |
| <ul> <li>Discovery</li> <li>Network</li> </ul> | General         Input type:         Analog input range:         Overload sensitivity:           Analog         ±7.071 Vpeak         Low | Fan mode:<br>Auto |
| 🖌 System 🕜 Help                                | Voltage outputs<br>3x300V, 85VA @ 85V, 1Arms                                                                                            |                   |
|                                                | Current outputs<br>3x64A, 860VA @ 50A, 25Vrms                                                                                           |                   |
|                                                | Mapping     6 signals mapped                                                                                                    |                   |

The configuration panes, when collapsed, show summary settings. The yellow bar that appears on the top is the **Notification** bar.

To expand a pane, click the **>** on its header.

To change the CMS 356 configuration:

- 1. On the Notification bar, click Lock. The device is locked for you and inaccessible to other users.
- 2. Expand the appropriate pane.
- 3. Configure the necessary settings.
- 4. Click Apply to make the changed settings effective.
- 5. (Optional) Click **Unlock** to unlock the device.

### **General settings**

Expand the General pane and select the desired input type and input range, for example **±7.071 Vpeak** (5 Vrms).

| General                                                                                          |                                               |                       |           |
|--------------------------------------------------------------------------------------------------|-----------------------------------------------|-----------------------|-----------|
| Input type: <ul> <li>Analog</li> </ul>                                                           | ; O Sampled Values                            |                       |           |
| Analog input range:<br><ul> <li>±7.071 Vpeak (5 Vrms)</li> <li>±10 Vpeak (7.071 Vrms)</li> </ul> | Overload sensitivity:<br>Overload indication: | Low<br>5 s Continuous | Fan mode: |

### Voltage outputs

To configure the voltage outputs:

- 1. Expand the Voltage outputs pane.
- 2. Turn on Enable voltage outputs.
- From the list, select the appropriate voltage configuration. In this example, 3x300V, 50VA @ 75V, 660mArms, VE automatically calculated. The figure shows the output connections for the selected configuration.
- 4. (Optional) Select Limit voltage output.

NOTE

#### You gain two benefits by limiting the voltage output:

- 0
- Preventing damage to the equipment under test.
- Increasing available power at the voltage outputs at lower amplitudes.

Therefore, you are recommended to always limit the voltage output to the lowest possible voltage for the test. If enabled, output signals above the limit are clipped and the amplifier indicates "Overload" at the respective output.

5. In **Residual voltage factor** enter an appropriate value. (The default value of  $1/\sqrt{3} = 0.5773$  V is used in this example.)

| Voltage outputs                                                                                                    |                  |         |                                     |
|----------------------------------------------------------------------------------------------------|------------------|---------|-------------------------------------|
| Enable voltage outputs                                                                                                    |                  |         |                                     |
| 4x300V, 85VA @ 85V, 1Arms<br>3x300V, 85VA @ 85V, 1Arms<br>1x300V, 150VA @ 75V, 2Arms<br>3x300V, 50VA @ 75V, 660mArms, VE automatic<br>1x600V, 250VA @ 200V, 1.25Arms<br>2x600V, 125VA @ 150V, 1Arms | cally calculated |         | N 4 N<br>VE<br>VE<br>V3<br>V2<br>V1 |
| Details                                                                                                    |                  |         |                                     |
| Setting a voltage limit optimizes output po                                                                                                    | ower             |         |                                     |
| <ul> <li>Limit voltage output:</li> </ul>                                                                                                    | 100              | Vrms    |                                     |
|                                                                                                    | 141.4            | Vpeak   |                                     |
| Residual voltage factor:                                                                                                    | C                | ).57735 |                                     |
|                                                                                                    |                  |         |                                     |

### **Current outputs**

To configure the current outputs:

- 1. Expand the Current outputs pane.
- 2. Turn on Enable current outputs.
- 3. (Optional) Filter the configurations list using the Filter. In this example, 64 A.
- 4. From the list, select the appropriate current configuration. In this example, **3x64A**, **860VA** @ **50V**, **25Vrms**. The figure shows the output connections of the selected configuration.

### NOTE

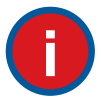

### Limiting the current output

You are recommended to limit the current output to the lowest possible current for the test as it can prevent damage to the equipment under test. If enabled, output signals above the limit are clipped and the amplifier indicates "Overload" at the respective output.

### 5. (Optional) Select Limit current output.

| Current outputs                              |              |       |                                        |
|----------------------------------------------|--------------|-------|----------------------------------------|
| Enable current outputs                       |              |       |                                        |
| Filter         32 A         64 A             | 128 A None   |       |                                        |
| 6x32A, 430VA @ 25A, 25Vrms                   | ▲            |       | <b>Υ Υ Υ</b>                           |
| 3x32A, 430VA @ 25A, 25Vrms                   |              |       |                                        |
| 3x32A, 430VA @ 25A, 25Vrms                   |              |       |                                        |
| 3x32A, 430VA @ 25A, 25Vrms, IE automatically | y calculated |       |                                        |
| 3x64A, 860VA @ 50A, 25Vrms                   |              |       | —————————————————————————————————————— |
| 3x32A, 860VA @ 25A, 50Vrms                   |              |       |                                        |
| 1x32A, 1740VA @ 25A, 100Vrms                 |              |       |                                        |
| 1x64A, 1740VA @ 50A, 50Vrms                  |              |       |                                        |
| 1x128A, 1000VA @ 80A, 25Vrms                 |              |       |                                        |
| 2x64A, 500VA @ 40A, 25Vrms                   | •            |       |                                        |
| Details                                      |              |       |                                        |
|                                              |              |       |                                        |
| Limit current output:                        | 50           | Arms  |                                        |
|                                              | 70.7         | Apeak |                                        |
| Residual current factor:                     |              | 1     |                                        |
|                                              |              |       |                                        |

### Mapping

The Mapping table shows a list of available logical output signals according to selected configurations. Each output signal can be mapped to an input. You only need to map the output signals required for the test. Output signals that are not mapped to an input remain inactive.

### NOTE

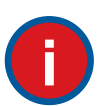

Since residual voltage (VE) and residual current (IE) are automatically calculated from V1, V2, V3 and I1, I2, I3, they do not appear in the mapping table.

|                  |   |    |    | Output                                                                                                    | signals                                                                                                    |                                                                                                    |                                                                                                    |           |
|------------------|---|----|----|----------------------------------------------------------------------------------------------------|----------------------------------------------------------------------------------------------------|----------------------------------------------------------------------------------------------------|----------------------------------------------------------------------------------------------------|-----------|
|                  |   | V1 | V2 | V3                                                                                                    | 1                                                                                                    | l2                                                                                                    | <b>I</b> 3                                                                                                    |           |
|                  | 1 | ~  |    |                                                                                                    |                                                                                                    |                                                                                                    |                                                                                                    |           |
|                  | 2 |    | ~  |                                                                                                    |                                                                                                    |                                                                                                    |                                                                                                    |           |
| Inputs (AMP. IN) | 3 |    |    | <ul> <li>Image: A second second s</li></ul> |                                                                                                    |                                                                                                    |                                                                                                    |           |
|                  | 4 |    |    |                                                                                                    | <ul> <li>Image: A second second s</li></ul> |                                                                                                    |                                                                                                    |           |
|                  | 5 |    |    |                                                                                                    |                                                                                                    | <ul> <li>Image: A second second s</li></ul> |                                                                                                    |           |
|                  | 6 |    |    |                                                                                                    |                                                                                                    |                                                                                                    | <ul> <li>Image: A second second s</li></ul> |           |
|                  |   |    |    |                                                                                                    |                                                                                                    |                                                                                                    | _ C                                                                                                    | lear mapp |

| Configuration has been changed. To make it effective, please apply it to the device. | Unlock | Apply |  |  |
|--------------------------------------------------------------------------------------|--------|-------|--|--|
|--------------------------------------------------------------------------------------|--------|-------|--|--|

To send the changed configuration to the *CMS 356*, on the **Notification** bar, click **Apply**. After a short self-test, the new configuration becomes effective.

### 3.5.2 Part 2: Test Universe Hardware Configuration

When you extend a CMC test set with a CMS 356 amplifier, use the Test Universe Hardware Configuration to configure your test setup.

### NOTE

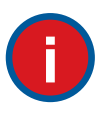

### Amplifier configuration files on the CMS 356 installation DVD

The *CMS* 356 installation DVD includes a file containing amplifier configurations for the *Test Universe* Hardware Configuration. These configurations match the default *CMS* 356 configurations. To make them available, copy the file from **TestUniverse**\**CMS356.AMP** to **C:\Program Data\OMICRON\Test Universe**\**Hardware Configurations\_OHC**\.

Amplifiers are always defined as a set of three outputs, so you must define two amplifiers (voltage and current).

To configure voltage and current amplifiers:

1. Launch the *Test Universe* **Hardware Configuration** from the test module or from your OMICRON *Control Center* (OCC) document.

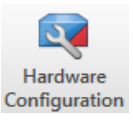

 On the General tab, at Amplifier(s) / Low Level Outputs / Sensor Simulation, select Add voltage amplifier from the drop-down list.

| CMC356                                               | -                     | Configure | Voltage Outputs: | 4x300V,85V  | /A @ 85V, 1Arms  |         |
|------------------------------------------------------|-----------------------|-----------|------------------|-------------|------------------|---------|
| 10000000                                             |                       | -         | Current Outputs: | 6x32A, 430V | VA @ 25A, 25Vrms |         |
| No extension device                                  | *                     | Configure | Aux. DC:         | 115.0V      |                  |         |
| mplifier(s) / Low Level Outputs                      | / Sensor Simulation – |           |                  |             |                  |         |
| <none></none>                                        | -                     | Configure |                  |             |                  |         |
| <none></none>                                        |                       |           |                  |             |                  |         |
| CMA 56 (??002?)                                      |                       | Configure |                  |             |                  |         |
| CMA156 (??001?)<br>CMA156 (??002?)                   |                       |           |                  |             |                  |         |
| CMS156 (??001?)                                      |                       | Configura |                  |             |                  |         |
| Add voltage amplifier                                |                       | comguen   |                  |             |                  |         |
| Add current amplifier<br>Add voltage sensor          |                       |           |                  |             |                  |         |
| Add current sensor<br>Add standard low level outputs |                       | Configure |                  |             |                  |         |
|                                                      |                       |           |                  |             |                  |         |
| PA 4.5.22 1.127249257 521                            |                       |           |                  |             |                  |         |
| rtual Inputs/Outputs                                 |                       |           |                  |             | P                |         |
| nput Groups:                                         | <none></none>         |           | Output           | Groups:     | <none></none>    | Details |
|                                                      |                       |           |                  |             |                  |         |
| heck Wiring' Warning                                 |                       |           |                  |             |                  |         |
|                                                      | the standard sector   |           |                  |             |                  |         |
| Display message box prompt                           | ung to check wining   |           |                  |             |                  |         |

The Configure Amplifier window opens.

3. In the **Configure Amplifier** window, configure the voltage amplifier settings to your liking.

| Configure Amplifier        | ×                              |
|----------------------------|--------------------------------|
| Low level output:          | LL out 1-3                     |
| Device type:               | User-defined voltage amplifier |
| Device name:               | CMS 356 V 300V                 |
| Serial number:             |                                |
| Max. magnitude (RMS):      | 300.00 V                       |
| Amplification:             | 60.00 V / V                    |
| Min. frequency:            | 0.00 Hz                        |
| Max. frequency:            | 10.00 kHz                      |
| Propagation delay phase 1: | 500.000 µs                     |
| Propagation delay phase 2: | 500.000 µs                     |
| Propagation delay phase 3: | 500.000 µs                     |

| Low level output            | "LL out 1-3" because the voltage outputs are mapped to the inputs 1-3.                                                                |
|-----------------------------|----------------------------------------------------------------------------------------------------|
| Amplification               | The amplifier's analog input range is 5 Vrms, thus the amplification factor is $300 \text{ V}/5 \text{ V} = 60 \text{ V}/\text{V}.$   |
| Propagation delay phase 1-3 | The propagation delay of a CMS 356 amplifier is 500 $\mu$ s. The propagation delay is factory-calibrated and identical for all units. |
|                             | <b>Hint:</b> You can type 500u to set 500 μs.                                                                                         |

- 4. Click OK.
- 5. At **Amplifier(s)** / Low Level Outputs / Sensor Simulation, select Add current amplifier from the drop-down list. The **Configure Amplifier** window opens.
- 6. In the **Configure Amplifier** window, configure the current amplifier settings to your liking.

| Configure Amplifier        |                                | ×      |
|----------------------------|--------------------------------|--------|
| Low level output:          | LL out 4-6                     | *      |
| Device type:               | User-defined current amplifier | -      |
| Device name:               | CMS 356 IA 32A                 |        |
| Serial number:             |                                |        |
| Max. magnitude (RMS):      | 32                             | 2.00 A |
| Amplification:             | 12.80                          | A/V    |
| Min. frequency:            | 0.                             | 00 Hz  |
| Max. frequency:            | 1.0                            | 0 kHz  |
| Propagation delay phase 1: | 500.0                          | 00 µs  |
| Propagation delay phase 2: | 500.0                          | 00 µs  |
| Propagation delay phase 3: | 500.0                          | 00 µs  |

| Low level output            | "LL out 4-6" because the current outputs are mapped to the inputs 4-6.                                                                       |
|-----------------------------|----------------------------------------------------------------------------------------------------|
| Amplification               | The amplification factor for this configuration is $64 \text{ A/5 V} = 12.8 \text{ A/V}.$                                                    |
| Propagation delay phase 1-3 | The propagation delay of a <i>CMS 356</i> amplifier is 500 $\mu$ s. The propagation delay is factory-calibrated and identical for all units. |
|                             | <b>Hint:</b> You can type 500u to set 500 μs.                                                                                                |

7. Click **OK**. All amplifier outputs are available on the **Analog Outputs** tab and can be assigned for testing.

# 4 Troubleshooting

This chapter provides suggestions for troubleshooting. Follow the list of steps on chapter 4.1 "How to proceed in case of operational problems".

# 4.1 How to proceed in case of operational problems

There are several options to handle operational problems with CMS 356:

- 1. Check whether your problem is documented on chapter 4.2 "Device Link does not list your CMS 356 as "Ready"" on page 23.
- 2. Check the web interface Help.
- Check whether the malfunction is reproducible. If yes, document it by taking note of the exact wording of any error message or unexpected conditions.
- 4. Contact the Technical Support. Please provide:
  - Your full contact details.
  - Serial number of your CMS 356.
  - · Screenshots or the exact wording of possible error messages.
  - System snapshot. Please refer to chapter 5 "Frequently asked questions" on page 28.

**Note:** Make sure that your computer and test setup are available and be prepared to repeat the steps that caused the problem.

The OMICRON Technical Support contact details are available in chapter  $\rightarrow$  "Support" on page 31.

## 4.2 Device Link does not list your CMS 356 as "Ready"

There are several causes for communication failures between your *CMS 356* and your computer. The following steps help to narrow down the problem to its root cause:

- 1. ETH connection and WiFi: To simplify troubleshooting, reduce the complexity of your test setup as much as possible. Use a direct point-to-point Ethernet connection between your *CMS 356* and your computer. This is to prevent impacts of the network topology and/or configuration.
- 2. USB connections: Unplug the USB cable from your computer. Plug it in again after a few seconds. If your computer still will not detect your *CMS 356*, try another of your computer's USB ports. To ensure the required EMC compatibility, we strongly recommend using the OMICRON-supplied USB cables only. However, to verify the cable's intactness, you may want to try another USB cable.
- 3. To rule out incompatibilities, close other programs that are currently running on your computer.
- 4. If you are using an Ethernet connection, swap to USB, or vice versa. Then try again.
- 5. If possible, replace your *CMS* 356 by another one. This is to find out whether the problem is related or not to the actual *CMS* 356.
- 6. If possible, replace the computer by another one with an installed *Device Link* of the same version. This is to find out whether the problem is related to the computer and/or its installation.

# 4.2.1 Power supply problems? Check the ON/OFF power switch of CMS 356

- Does the ON/OFF switch light up? If so, continue with → "Check the status LEDs at the rear side of CMS 356". Else, → item 2 below.
- 2. If the ON/OFF switch does not light up, verify the CMS 356 power supply. Unplug the power cord and check the fuse of CMS 356 ( $\rightarrow$  CMS 356 Reference Manual). If needed, exchange the fuse and try again.

If all of this does not work and the ON/OFF switch remains dark, please contact your regional Service Center or the Technical Support ( $\rightarrow$  "Support" on page 31).

## 4.2.2 Check the status LEDs at the rear side of CMS 356

The LEDs at the rear side of CMS 356 inform you about the operational status of the device.

**LED A** indicates that *CMS 356* is ready to be controlled by a computer. The hardware checks of *CMS 356* are finished, and *CMS 356* is properly connected to a computer or a network.

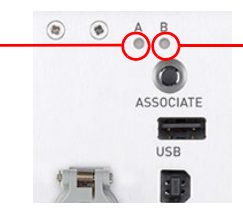

**LED B** lights while powering-up *CMS 356* and during a hardware self-test.

Does the LED A light up once CMS 356 is powered-up?

- 1. If so, continue with  $\rightarrow$  "Check the physical connection between CMS 356 and your computer". Else,  $\rightarrow$  item 2 below.
- 2. *CMS* 356 is not ready for operation. This could, for example, be due to an unsuccessful firmware up-/ downgrade. In rare cases the *CMS* 356 firmware can get corrupted during this process.

To recover from such situation, reset the firmware using the "!" button. The "!" button enables you to recover from unsuccessful software image downloads or other emergency situations:

- a) Turn off CMS 356.
- b) Press the "!" button with a pointed tool or a paper clip while powering-up CMS 356.
- c) Wait for approximately 10 seconds before releasing the "!" button.
- d) LED A remains off and LED B blinks slowly to indicate that CMS 356 waits for a new software image download.

Launch Device Link. Your CMS 356 should be visible now.

If this does not work and your CMS 356 is still not listed, please contact your regional Service Center or the Technical Support ( $\rightarrow$  "Support" on page 31).

### 4.2.3 Check the physical connection between CMS 356 and your computer

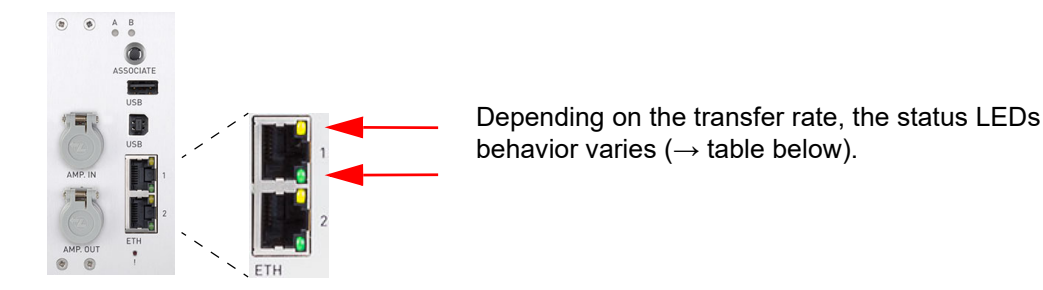

A physical link of the communication port to the computer or a network is established; port is active:

| Active LED ON  |
|----------------|
| yellow         |
| green          |
| yellow + green |
|                |

If there is traffic via an ETH port, the active LED starts blinking.

Is the active LED of the Ethernet port ON?

- 1. If yes, continue with  $\rightarrow$  "Disable unused network connections". Else,  $\rightarrow$  item 2 below.
- 2. If no LED is ON, your CMS 356 does not seem to be physically connected to the Ethernet:
  - a) Try the other Ethernet port on CMS 356.
  - b) Replace the Ethernet cable with another one known to be working.
  - c) Some laptops turn off the network interface when running on battery. Please connect the AC adapter to the laptop.

If the above procedure does not work and the active LED remains off, please contact your regional Service Center or the Technical Support ( $\rightarrow$  "Support" on page 31).

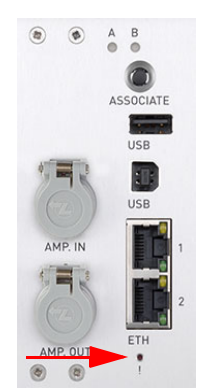

## 4.2.4 Disable unused network connections

Most computers hold more than just one network interface. This may be useful to, for example, connect to a *CMS 356* via Ethernet and at the same time to the Internet via Wireless LAN. However, there are cases where the configuration of the individual network interfaces interfere and consequently block the communication with *CMS 356*.

Disable any network connection other than the Ethernet connection that is used to control CMS 356.

If *Device Link* still does not list your *CMS*  $356 \rightarrow$  "Firewall configuration".

## 4.2.5 Firewall configuration

A proper firewall configuration is essential to successfully establish a communication between your CMS 356 and your computer.

### Windows Firewall

The configuration of the Windows Firewall is carried out automatically during the installation of *Device Link*. However, in certain cases this may have no immediate effect.

To exclude the Windows Firewall from being the cause of blocked communication, you should (temporarily) disable it in the Windows Control Panel.

### NOTE

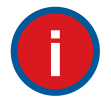

### Is your CMS 356 listed at Device Link after disabling the Windows Firewall?

- If so, the Windows Firewall blocked the communication between your CMS 356 and your computer. You need to reconfigure the Windows Firewall in order to enable a permanent use of the CMS 356 without the need of having to disable the Windows Firewall. To implement the necessary exceptions into the Windows Firewall configuration, run the C:\Program Files\Common Files\OMICRON\OMFwCfg\ConfigureFirewall.bat or C:\Program Files (x86)\Common Files\OMICRON\OMFwCfg\ConfigureFirewall.bat batch file, respectively, in a 64-bit or 32-bit operating system.
- ► Running the batch file requires Administrator rights on your computer.

If your CMS 356 is **still not** listed in Device Link after disabling the Windows Firewall,  $\rightarrow$  "Third-party firewall" below.

### Third-party firewall

If you are using a firewall other than the Windows Firewall, temporarily disable it to see if this firewall may be the cause for the blocked communication.

How to configure such a third-party firewall to allow a permanent communication between *CMS 356* and your computer,  $\rightarrow$  "Manual firewall configuration for ETH connection" on page 26 and  $\rightarrow$  "Manual firewall configuration for USB connection" on page 27.

### NOTE

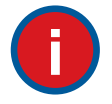

#### **Disabling antivirus software**

Please note that numerous computer security programs or antivirus packages often contain an integrated firewall function! Double-check and, if applicable, disable all such programs that may be installed on your computer.

### Manual firewall configuration for ETH connection

If you would like to manually configure your firewall settings, please note that the following ports/services have to be open in order to get a functional communication.

| Program/service<br>name          | Rule name Protocol & ports             |                      |                  | Scope            |               |                |              |           |
|----------------------------------|----------------------------------------|----------------------|------------------|------------------|---------------|----------------|--------------|-----------|
|                                  |                                        | Traffic<br>direction | Protocol<br>type | Protocol numbers | Local<br>port | Remote<br>port | Local IP     | Remote IP |
| OMFind.exe <sup>1</sup>          | OMICRON Device Link <sup>2</sup>       | inbound              | UDP              | 17               | 4987          | all            | any          | any       |
|                                  | OMICRON OMFind (UDP 4988)              | inbound              | UDP              | 17               | 4987          | all            | any          | any       |
|                                  | OMICRON OMFind (UDP-in 4988)           | inbound              | UDP              | 17               | 4988          | all            | 234.5.6.7    | any       |
|                                  | OMICRON OMFind (UDP-out 4988)          | outbound             | UDP              | 17               | all           | 4988           | any          | 234.5.6.7 |
|                                  | OMICRON OMFind (ICMPv4-Out)            | outbound             | ICMPv4           | 1                | all           | all            | any          | any       |
|                                  | OMICRON Wi-Fi (TCP-Out)                | outbound             | TCP              | 6                | any           | 2203           | any          | any       |
|                                  | OMICRON Wi-Fi (TCP-In)                 | inbound              | TCP              | 6                | any           | 2203           | 127.0.0.1    | 127.0.0.1 |
| CMS 356 communication            | OMICRON CMEP (Out)                     | outbound             | TCP              | 6                | all           | 2200           | any          | any       |
|                                  | OMICRON LAP (Out)                      | outbound             | ТСР              | 6                | all           | 2201           | any          | any       |
| Web Interface                    | OMICRON Web Interface (HTTP)           | outbound             | TCP              | 6                | all           | 80             | any          | any       |
|                                  | OMICRON Web Interface (HTTPS)          | outbound             | TCP              | 6                | any           | 443            | any          | any       |
| OMICRON Device Link <sup>2</sup> | OMICRON Device Link TFTP (UDP-<br>Out) | outbound             | UDP              | 17               | all           | 69             | any          | any       |
| <sup>1</sup> Installation path:  | C:\Program Files\Comm                  | on Files\O           |                  | atallation       | noth in C     | \\Drogrom      |              |           |
|                                  | (On a 64 bit operating sy              | stem the c           | lefault ins      | stallation       | path is C     | :\Program      | Files (x86)) |           |

<sup>2</sup> Installation path: C:\Program Files\OMICRON\Device Link

### Manual firewall configuration for USB connection

If you would like to manually configure your firewall settings, please note that the following ports/services have to be open in order to get a functional communication.

| Description                           | Action | Protocol & ports  |                  |                     | Scope                               |                                     |                                            |                                            |
|---------------------------------------|--------|-------------------|------------------|---------------------|-------------------------------------|-------------------------------------|--------------------------------------------|--------------------------------------------|
|                                       |        | Traffic direction | Protocol<br>type | Protocol<br>numbers | Local port                          | Remote port                         | Local IP                                   | Remote IP                                  |
| OMUsbDevice Service Control (TCP)     | allow  | in, out           | TCP              | 6                   | 8480 <sup>1</sup>                   | any                                 | 127.0.0.1 <sup>1</sup>                     | 127.0.0.1                                  |
| OMUsbDevice Service Device (TCP)      | allow  | in, out           | TCP              | 6                   | 8481–8483<br>8485–8490 <sup>1</sup> | any                                 | 127.100.0.1–<br>127.100.0.254 <sup>1</sup> | 127.0.0.1                                  |
| OMUsbDevice Service Device (UDP)      | allow  | in, out           | UDP              | 17                  | 8484 <sup>1</sup>                   | any                                 | 127.100.0.1–<br>127.100.0.254 <sup>1</sup> | 127.0.0.1                                  |
| OMUsbDevice Client Rule Control (TCP) | allow  | in, out           | TCP              | 6                   | any                                 | 8480 <sup>1</sup>                   | 127.0.0.1                                  | 127.0.0.1 <sup>1</sup>                     |
| OMUsbDevice Client Rule Device (TCP)  | allow  | in, out           | TCP              | 6                   | any                                 | 8481–8483<br>8485–8490 <sup>1</sup> | 127.0.0.1                                  | 127.100.0.1–<br>127.100.0.254 <sup>1</sup> |
| OMUsbDevice Client Rule Device (UDP)  | allow  | in, out           | UDP              | 17                  | any                                 | 8484 <sup>1</sup>                   | 127.0.0.1                                  | 127.100.0.1–<br>127.100.0.254 <sup>1</sup> |

<sup>1</sup> Indicates that the value can be configured in the **omusbdevice.ini** file.

 $(path: \verb+\common program files \verb+\omic con \omus bdevice \omus bdevice .ini)$ 

If another default value is configured, the firewall rules have to be adapted to the new values.

# 5 Frequently asked questions

## 5.1 What is the meaning of the status LEDs on CMS 356?

| LED status | LED color | Description                                                                                                    |
|------------|-----------|----------------------------------------------------------------------------------------------------|
| Off        | None      | Output has not been configured via the web interface.                                                                                                    |
| On         | Green     | Output has been configured and is active (delivers output signals).                                                                                                    |
| On         | Red       | Output is overloaded (desired output signal cannot be generated).                                                                                                    |
| On         | Yellow    | Output has been overloaded. After a certain amount of time, the LED turns green again.                                                                                                 |
|            |           | You can increase the indication time for the yellow LED via the web interface. The advantage of this is that you do not need to constantly monitor the status LEDs on the front panel. |
| Blinking   | Green     | Output has been switched off because there is a fault situation at another output.                                                                                                    |
| Blinking   | Red       | Output has an overtemperature error. All other <i>CMS 356</i> amplifier outputs have also been switched off (LED blinks green).                                                        |
| Blinking   | Red/green | Error situation at the output, for example, because the current on CURRENT OUTPUT N is too high or the internal hardware check detected an error.                                      |
|            |           | All other <i>CMS 356</i> amplifier outputs have also been switched off (LED blinks green).                                                                                             |

# 5.2 How can I obtain a system snapshot for the Technical Support?

To aid the OMICRON Technical Support, please attach a system snapshot of your CMS 356:

- 1. Open the CMS 356 web interface.
- 2. Go to System.
- 3. Navigate to section **System information**, and click **Download**. The download of the system snapshot starts (.zip file). This file contains internal log files and results of hardware self-checks performed during start-up and whenever the *CMS 356* configuration changed.

## 5.3 How does the CMS 356 calculate residual voltage?

Using the configuration "3 x 300 V, 50 VA @ 75 V, 660 mArms, VE automatically calculated" the voltage VE is generated between terminals 4 and N of the voltage outputs.

VE represents the vectorial sum of the three phase voltages V1-N, V2-N, V3-N and is scaled by the residual voltage factor.

The default value for the residual voltage factor is  $1/\sqrt{3} = 0.57735$ .

For a voltage transformer with a secondary nominal voltage of 110 V/ $\sqrt{3}$ , the windings that form the residual voltage in an open-delta connection are typically rated 110 V/3. Then, the residual voltage factor must be set to  $\sqrt{3}/3 = 1/\sqrt{3}$ .

Residual voltage VE = 3 x V0 (= zero sequence voltage) x residual voltage factor.

## 5.4 How does the CMS 356 calculate residual current?

Using the configuration " $3 \times 32 \text{ A}$ , 430 VA @ 25 A, 25 Vrms, IE automatically calculated", the IE current is generated between terminals 1 and 2 of current output B. IE represents the vectorial sum of the three phase currents I1, I2, I3 and is scaled by the residual current factor. Using phase CTs with a ratio of 200:1 and a residual CT with a ratio of 60:1, the residual current factor is 200/60 = 3.3333.

Residual current IE = -3 x I0 (= zero sequence current) x residual current factor.

# **Open Source Software License Information**

Parts of the *CMS* 356 software are under OMICRON license, other parts are under open source software licenses.

Both the open source license texts and the necessary source code are provided in the OMICRON Open Source Download Area at **www.omicronenergy.com/opensource/**.

Open this address in your Internet browser, click the **Download Software** button, and navigate to the **CMS 356**/ directory.

Look for the file containing your corresponding version in the file name (for example, **Open Source CMS 356 2.52.zip**). In addition to some open source code packages, the archive contains an overview of all license information of *CMS 356*.

# Support

When you are working with our products we want to provide you with the greatest possible benefits. If you need any support, we are here to assist you!

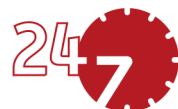

# 24/7 Technical Support – Get Support

### www.omicronenergy.com/support

At our technical support hotline, you can reach well-educated technicians for all of your questions. Around the clock – competent and free of charge.

Make use of our 24/7 international technical support hotline:

Americas: +1 713 830-4660 or +1 800-OMICRON

Asia-Pacific: +852 3767 5500

Europe / Middle East / Africa: +43 59495 4444

Additionally, you can find our Service Center or Sales Partner closest to you at www.omicronenergy.com/addresses.

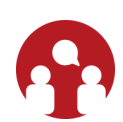

## **Customer Portal – Stay Informed**

### www.omicronenergy.com/customer

The **Customer Portal** on our website is an international knowledge exchange platform. Download the latest software updates for all products and share your own experiences in our user forum.

Browse through the **Knowledge Library** and find application notes, conference papers, articles about daily working experiences, user manuals and much more.

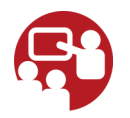

## **OMICRON Academy – Learn More**

### www.omicronenergy.com/academy

Learn more about your product in one of the training courses offered by the **OMICRON Academy**.

# Index

# Α

| Amplifier configuration files on DVD |  |
|--------------------------------------|--|
|                                      |  |

# С

|                         | 4 | - |
|-------------------------|---|---|
| Configuration, starting |   | 5 |

# Ε

| Ethernet interface, connecting      | . 9 |
|-------------------------------------|-----|
| Ethernet network connection         | . 9 |
| Ethernet port                       | . 8 |
| Extending CMC test set with CMS 356 | 20  |

## F

| Friendly name |  |  |  |  | 14 |
|---------------|--|--|--|--|----|
|---------------|--|--|--|--|----|

# Η

| Hazards, avoiding | <br> | <br> | <br> | - |  |  |  | <br> | <br> | ! | 5 |
|-------------------|------|------|------|---|--|--|--|------|------|---|---|
|                   |      |      |      |   |  |  |  |      |      |   |   |

# I

| IP assignment (dynamic and static)    | 13 |
|---------------------------------------|----|
| IP configuration of connected devices | 13 |

# L

| Language, changing                | 14 |
|-----------------------------------|----|
| Blinking                          | 28 |
| Green                             | 28 |
| Red                               | 28 |
| Yellow                            | 28 |
| LEDs A and B at CMS 356 rear side | 23 |
| Limiting the current output       | 18 |
| Limiting the voltage output       | 17 |

# 0

| Operating OMICRON devices6 | ; |
|----------------------------|---|
| Operating system           | ; |

## Ρ

PDF documentation ......9

# S

| Safety       |   |
|--------------|---|
| Instructions | 5 |
| Rules        | 6 |
| Symbols      | 5 |

## W

| Web browsers       | <br> | <br> | <br> | <br> |  |   |  | <br> |  | . 8 |
|--------------------|------|------|------|------|--|---|--|------|--|-----|
| Web interface Help | <br> | <br> |      | <br> |  | • |  | <br> |  | 14  |
|                    |      |      |      |      |  |   |  |      |  |     |

### Υ

| <br>6 |
|-------|
|       |
|       |

ENU 1114 03 04